2014

## Windows Server Upgrade Services 3.0 SP2 (WSUS)

BTS Services Informatiques aux Organisations option Solutions d'Infrastructure, Systèmes et Réseaux

> Frédéric Wrotyncki STE PUZZLE 12/11/2014

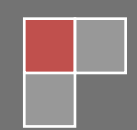

## Sommaire

| 1. | Configurations requises pour l'installation de WSUS 3.0 SP2 | 2    |
|----|-------------------------------------------------------------|------|
| 2. | Installation du Report Viewer Redistributable 2008 :        | 3    |
| 3. | Installation des rôles WSUS et Serveur Web (IIS)            | 4    |
| 4. | Configuration du domaine                                    | . 21 |

Windows Server Update Services (WSUS) est un service permettant de distribuer les mises à jour de Windows et d'autres applications Microsoft sur les différentes machines Windows d'un parc informatique. WSUS est un serveur de mises à jour local (ou proxy de mises à jour) qui se synchronise avec le site public Microsoft Update et permet de contrôler la diffusion des mises à jour dans le parc. Par défaut chaque machine Windows faisant ses mises à jour, va les chercher sur le site officiel, ce qui demande beaucoup de bande passante sur un parc avec de nombreuses machines.

1. Configurations requises pour l'installation de WSUS 3.0 SP2

Exigences matérielles :

- Le processeur, la carte graphique, la mémoire et d'autres composants matériels doivent être suffisant pour faire fonctionner le système d'exploitation installé
- Un disque dur Fast ATA / IDE 100 ou un lecteur SCSI équivalent est recommandé
- Adaptateur réseau : minimum 10 Mo; Toutefois, 100 Mo ou plus est recommandé
- Tant la partition système et la partition sur laquelle vous installez WSUS 3.0 SP2 doivent être formatées avec le système de fichiers NTFS
- Un minimum de 1 Go d'espace libre sur la partition système
- Un minimum de 2 Go d'espace libre sur le volume sur lequel la base de données est stockée
- Un minimum de 20 Go d'espace libre sur le volume sur lequel les mises à jour sont stockés

Exigences logicielles :

Le serveur doit avoir l'un des systèmes d'exploitation suivants :

- Windows Server 2003 avec SP2
- Windows Server 2008 R2
- Windows Server 2008 avec SP2 ou Windows Server 2008 avec Service Pack 1 (SP1)

Le serveur doit également être exécuté tous les logiciels d'application suivants :

- Le rôle Serveur Web (IIS) 6.0
- Microsoft® .NET Framework 2.0 ou plus
- Microsoft Management Console 3.0
- Microsoft Report Viewer Redistributable 2008

2. Installation du Report Viewer Redistributable 2008 :

L'un des pré-requis à l'installation de WSUS est le Microsoft Report Viewer 2008, celui-ci peut être installé après l'installation de WSUS

Lien de téléchargement :

https://www.microsoft.com/downloads/en/details.aspx?FamilyID=cc96c246-61e5-4d9e-bb5f-416d75a1b9ef

Installation de Report Viewer Redistributable 2008

| 👪 Sources WSUS                                                                                                    |
|----------------------------------------------------------------------------------------------------|
| GOV 🖟 🔹 Ordinateur 🝷 Disque local (D:) 🝷 Sources WSUS                                                                                                    |
| Organiser 👻 Inclure dans la bibliothèque 👻 Partager avec 👻 Nouveau dossier                                                                                                    |
| ★ Favoris     Nom ▲     Mot       ■ Bureau     ■     ■     ■       ④ Emplacements réce     ■     ■     ■                                                                            |
| Installation de Microsoft Report Viewer Redistributable 2008 (KB952241) ■ ► ► Bienvenue dans le programme d'installation de Microsoft Report Viewer Redistributable 2008 (KB952241) |
| Cet Assistant va vous guider tout au long du processus d'installation.                                                                                                    |
|                                                                                                    |
| Suivant > Annuler                                                                                                    |

L'assistant d'installation du programme s'ouvre, cliquer sur « Suivant »

| 🙀 Installation de Microsoft Report Viewer Redistributable 2008 (KB952241) 🛛 💶 💌                                                                                                    |
|----------------------------------------------------------------------------------------------------|
| Termes de Licence                                                                                                    |
| Assurez-vous de lire et de comprendre tous les droits et restrictions décrits dans les<br>Termes de Licence. Vous devez accepter les termes du contrat de licence avant de pouvoir<br>installer le logiciel.                                                                                                    |
| TERMES DU CONTRAT DE LICENCE D'UN LOGICIEL MICROSOFT<br>MICROSOFT REPORTVIEWER 2008<br>Les présents termes ont valeur de contrat entre Microsoft Corporation (ou en fonction<br>du lieu où vous vivez, l'un de ses affiliés) et vous. Lisez-les attentivement. Ils portent<br>sur le logiciel nommé ci-dessus, y compris le support sur lequel vous l'avez reçu le cas<br>échéant. Ce contrat porte également sur les produits Microsoft suivants :<br>* les mises à jour,<br>* les suppléments,<br>* les suppléments, |
| Imprimer<br>Appuyez sur la touche Pg. suiv pour voir le reste du texte.                                                                                                    |
| ✓ J'ai lu les termes du contrat de licence et je les accepte.          < Précédent                                                                                                    |

Accepter les termes du contrat de licence et cliquer sur « Installer »

| 🙀 Installation de Microsoft Report Viewer Redistributable 2008 (KB952241) 🛛 🗖 🔀                                                        |
|----------------------------------------------------------------------------------------------------|
| Installation terminée                                                                                                    |
| Microsoft Report Viewer Redistributable 2008 (KB952241) a été installé avec<br>succès.                                                 |
| Il est recommandé de télécharger et d'installer les Service Packs et les mises à jour de<br>sécurité les plus récents pour ce produit. |
| Pour plus d'informations, visitez le site Web suivant :                                                                                |
| Centre de support produit                                                                                                    |
|                                                                                                    |
|                                                                                                    |
|                                                                                                    |
|                                                                                                    |
|                                                                                                    |
|                                                                                                    |

Le programme une fois installer, cliquer sur « Terminer »

3. Installation des rôles WSUS et Serveur Web (IIS)

## Rendez-vous dans « Gestionnaire de Serveur » puis dans « Rôles » cliquer sur « Ajouter des Rôles »,

Ouvrir le « Gestionnaire de serveur »

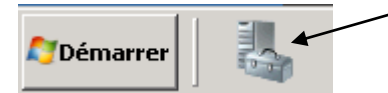

Utiliser « ajouter des rôles »

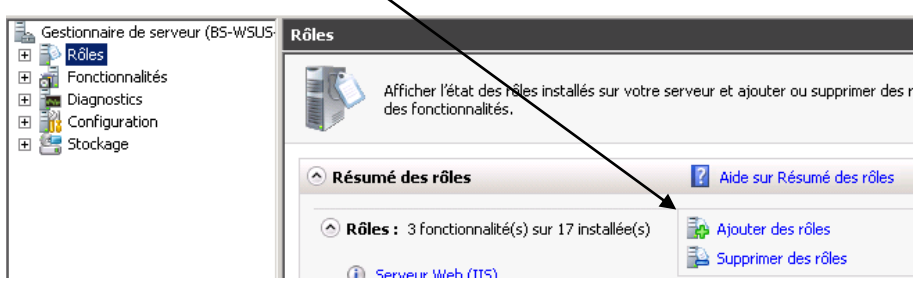

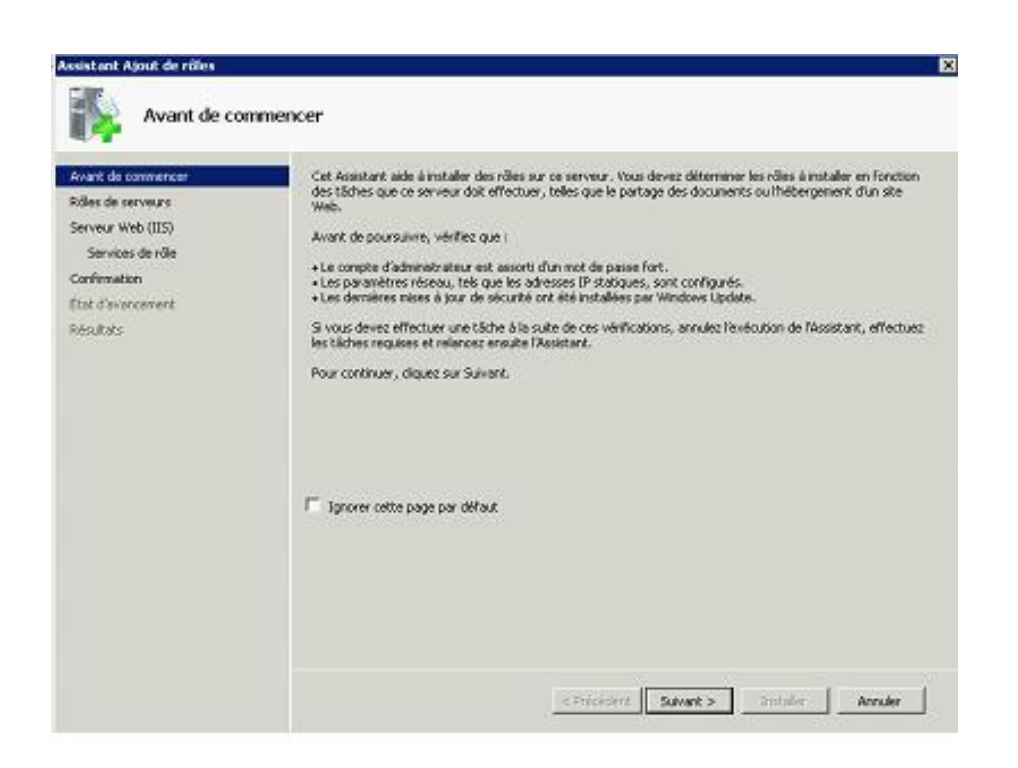

Sélectionner « Services WSUS » puis cliquer sur « Suivant »

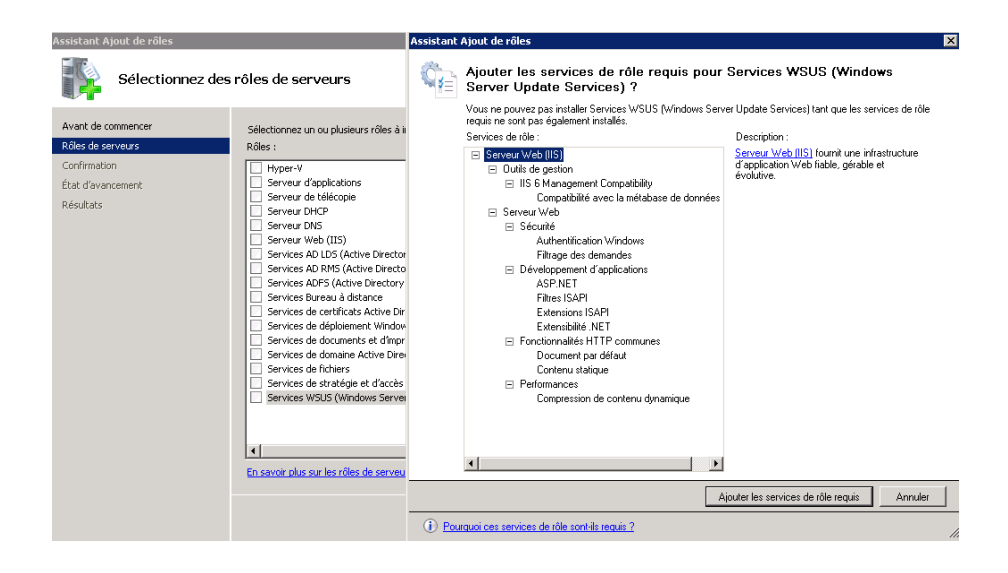

Comme le montre l'image ci-dessus, l'installation de WSUS requiert le rôle IIS, l'assistant vous précise qu'il installera également le rôle « **Serveur Web (IIS)** »

| Assistant Ajout de rôles                                                                                                    | rôles de serveurs                                                                                                    | X                                                                                                    |
|----------------------------------------------------------------------------------------------------|----------------------------------------------------------------------------------------------------|----------------------------------------------------------------------------------------------------|
| Avant de commencer<br>Rôles de serveurs<br>Serveur Web (IIS)<br>Services de rôle<br>Services WSUS (Windows Server<br>Confirmation<br>État d'avancement<br>Résultats | Sélectionnez un ou plusieurs rôles à installer sur ce serveur.         Rôles :         Hyper-V         Serveur d'applications         Serveur d'applications         Serveur d'applications         Serveur DND         Serveur DND         Services AD LDS (Active Directory Lightweight Directory Services)         Services AD RMS (Active Directory Federation Services)         Services ADFS (Active Directory Federation Services)         Services de certificats Active Directory         Services de déploiement Windows         Services de domaine Active Directory         Services de domaine Active Directory         Services de stratégie et d'accès réseau         Services WSUS (Windows Server Update Services)         Services with the srôles de serveur. | Description :<br>Les services WSUS (Windows Server<br>Undete Services) permetent aux<br>administrateurs réseau de spécifier les<br>mises à jour Microsoft qui doivent être<br>installées, de créer des groupes<br>d'ordinateurs distincts pour différents<br>ensembles de mises à jour et<br>d'obtenir des rapports relatifs aux<br>niveaux de conformité des ordinateurs<br>et aux mises à jour qui doivent être<br>installées. |

Une fois le rôle « Serveur IIS » ajouté à la liste, cocher « Serveur WSUS (Windows Server Update Services »

| Assistant Ajout de rôles                                                                                                    | ×                                                                                                    |
|----------------------------------------------------------------------------------------------------|----------------------------------------------------------------------------------------------------|
| Serveur Web (II                                                                                                    | 5)                                                                                                    |
| Avant de commencer<br>Rôles de serveurs<br>Serveur Web (IIS)<br>Services de rôle<br>Services (IS (Windows Server                                                                                                    | Introduction au serveur Web (IIS)<br>Les serveurs Web sont des ordinateurs dotés de logiciels spécifiques leur permettant d'accepter des requêtes<br>d'ordinateurs clients et de renvoyer des réponses à ces requêtes. Les serveurs Web vous permettent de<br>partager des informations sur Internet, ou par le biais d'intranets et d'extranets. Le rôle du serveur Web inclut<br>les Services Internet (IIS) 7.0, plateforme Web unifiée qui intégre IIS 7.0, ASP.NET et Windows Communication<br>Foundation. Les Services Internet (IIS) 7.0 permet aussi de renforcer la sécurité, de simplifier les diagnostics et<br>de déléguer l'administration. |
| Serveur Web (IIS)         Serveur Web (IIS)         Services de rôle         Services de rôle         Services WSUS (Windows Server         Confirmation         État d'avancement         Résultats         Pésultats         Ute de Settionnaire de ressources système Windows (WSRM) permet de garantir le traitement (EIS)         Le Gestionnaire de ressources système Windows (WSRM) permet de garantir le traitement ét traffic sur le serveur Web, plus particulièrement Sil existe plusieurs rôles sur cet ordinateur.         (Le Gestionnaire de ressources système Windows (WSRM) permet de garantir le traitement ét traffic sur le serveur Web, plus particulièrement sei services de rôle du serveur Web (IIS) inclut Installation des services de rôle du serveur Web (IIS) inclut Installation mineures (telle documents par défaut et des erreurs HTTP), de suivre et d'enregistrer l'activité du serveur, le compression de controile HIS         Vie d'ensemble des services de rôle disponibles dans IIS 7.0         Listes de contrôle HIS         Tâches d'administration courantes dans IIS         Yue d'ensemble de WSRM |                                                                                                    |

L'installation se poursuit avec l'ajout du rôle Serveur Web (IIS), cliquer sur « Suivant »

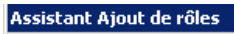

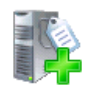

Sélectionner les services de rôle

| Avant de commencer             | Sélectionner les services de rôle à installer pour Serveur Web (IIS) :     |                                                                          |
|--------------------------------|----------------------------------------------------------------------------|--------------------------------------------------------------------------|
| Rôles de serveurs              | Services de rôle :                                                         | Description :                                                            |
| Serveur Web (IIS)              | 🖃 🔲 Serveur Web                                                            | Le serveur Web assure la prise en                                        |
| Services de rôle               | 🖃 🔲 Fonctionnalités HTTP communes                                          | en charge facultative d'ASP.NET,                                         |
| Services WSUS (Windows Server  | Contenu statique                                                           | d'ASP et des extensions de serveur                                       |
| Confirmation                   | <ul> <li>Document par deraut</li> <li>Exploration de répertoire</li> </ul> | Web, vous pouvez utiliser le serveur<br>Web pour héberger un site Web    |
| État d'aussement               | Erreurs HTTP                                                               | interne ou externe ou pour fournir un                                    |
| Ecacid avancement              | Redirection HTTP                                                           | environnement permettant aux<br>développeurs de créer des                |
| Résultats                      | Publication WebDAV                                                         | applications Web.                                                        |
|                                | Développement d'applications                                               |                                                                          |
|                                | I ASPINEI<br>I Extensibilité NET                                           |                                                                          |
|                                | ASP                                                                        |                                                                          |
|                                | CGI                                                                        |                                                                          |
|                                | Extensions ISAPI                                                           |                                                                          |
|                                | Filtres ISAPI                                                              |                                                                          |
| Serveur Web (IIS)              |                                                                            | Le serveur weu assure la prise en                                        |
| Services de rôle               | Journalisation HTTP                                                        | charge des sites Web HTML et la prise<br>en charge facultative d'0SP NET |
| Services WSLIS (Windows Server | Outils de journalisation                                                   | d'ASP et des extensions de serveur                                       |
|                                | Observateur de demandes                                                    | Web. Vous pouvez utiliser le serveur<br>Web pour béberger un site Web    |
|                                | Durpalisation personnalisée                                                | interne ou externe ou pour fournir un                                    |
| Etat d'avancement              | Journal ODBC                                                               | environnement permettant aux<br>développeurs de créer des                |
| Résultats                      | 🖃 🔲 Sécurité                                                               | applications Web.                                                        |
|                                | Authentification de base                                                   |                                                                          |
|                                | Authentification Windows                                                   |                                                                          |
|                                | Authentification du mannage de certificat client                           |                                                                          |
|                                | Authentification de mappage de certificats clients                         |                                                                          |
|                                | Autorisation URL                                                           |                                                                          |
|                                | Filtrage des demandes                                                      |                                                                          |
| Services WSUS (Windows Server  | Restrictions IP et de domaine                                              |                                                                          |
| Confirmation                   | Compression de contenu statique                                            | Web pour héberger un site Web                                            |
| État d'augement                | Compression de contenu statique                                            | interne ou externe ou pour fournir un                                    |
| Etat u avancement              | Outils de gestion                                                          | environnement permettant aux<br>développeurs de créer des                |
| Resultats                      | Console de gestion IIS                                                     | applications Web.                                                        |
|                                | Scripts et outils de gestion IIS                                           |                                                                          |
|                                | Service de gescion     IIS 6 Management Compatibility                      |                                                                          |
|                                | Compatibilité avec la métabase de données IIS 6                            |                                                                          |
|                                | Compatibilité WMI d'IIS 6                                                  |                                                                          |
|                                | Outils de script IIS 6                                                     |                                                                          |
|                                | Console de gestion II5 6                                                   |                                                                          |
|                                |                                                                            |                                                                          |
|                                | Extensibilité FTP                                                          |                                                                          |
|                                | IIS Hostable Web Core                                                      |                                                                          |
|                                |                                                                            |                                                                          |
|                                | En savoir plus sur les services de rôle                                    |                                                                          |
|                                | En surveir pids sur les services de l'UIE                                  |                                                                          |
|                                |                                                                            |                                                                          |
|                                | < Précédent Suivant                                                        | > Installer Annuler                                                      |

Laisser la sélection par défaut et cliquer sur « Suivant »

| Assistant Ajout de rôles                                                                                                    |                                                                                                    |  |  |
|----------------------------------------------------------------------------------------------------|----------------------------------------------------------------------------------------------------|--|--|
| Services WSUS (Windows Server Update Services)                                                                                     |                                                                                                    |  |  |
| Avant de commencer<br>Rôles de serveurs<br>Serveur Web (IIS)<br>Services de rôle<br>Confirmation<br>État d'avancement<br>Résultats | <ul> <li>Introduction aux services WSUS (Windows Server Update Services) permettent aux administrateurs de gérer le téléchargement et l'installation des mises à jour à partir du site Web Microsoft Update vers le sceau local. En définissant des hiérarchies de serveurs WSUS et de groupes d'ordinateurs clients WSUS, les administrateurs peuvent télécharger et tester les mises à jour dans des conditions contrôlées, planifier l'installation des mises à jour dans des conditions contrôlées, planifier l'installation des mises à jour au moment le plus approprié, crét des raports sur l'installation des mises à jour nouvellement téléchargées et de l'état des installations.</li> <li>À noter</li> <li>① Un seul serveur WSUS sur un réseau doit être capable de télécharger des mises à jour à partir de Microsoft Update. Les autres serveurs WSUS peuvent obtenir des mises à jour à partir de Microsoft Update. Les autres serveurs WSUS peuvent esterveur à client doivent être configurées de façon à utiliser le protocole SSL (Secure Sockets Layer).</li> <li>① Vous ne pouvez pas installer la console d'administration WSUS toute seule (sans le serveur WSUS) à partir du client doivent.</li> <li>Unformations supplémentaires</li> <li>we d'ensemble des services WSUS</li> <li>Concevoir votre propre réseau WSUS</li> <li>Configuration du protocole SSL pour les services WSUS</li> <li>Configuration du protocole SSL pour les services WSUS</li> </ul> |  |  |
|                                                                                                    | < Précédent Suivant > Installer Annuler                                                                                                    |  |  |

Pour continuer l'installation du rôle WSUS, cliquer sur « Suivant »

| Confirmer les sélections pour l'installation                                                                                                    |
|----------------------------------------------------------------------------------------------------|
| August de companya                                                                                                    |
| Availe de cuminitatier         Rôles de serveurs         Serveur Web (115)         Services de rôle         Services WSUS (Windows Server         Confirmation         État davancement         Résultats         Pour installer les rôles, les services de rôle ou les fonctionnalités suivants, cliquez sur Installer.         I est davancement         Résultats         Pour installer les rôles, les services de rôle ou les fonctionnalités suivants, cliquez sur Installer.         I est davancement         Résultats         Pour installer les rôles, les services de rôle ou les fonctionnalités suivants, cliquez sur Installer.         I est davancement         Résultats         Perceide et davancement         Résultats         Perceide et davancement         Résultats         Perceide et davancement         Résultats         Perceide et davancement         Résultats         Développement d'applications         ASP.NET         Extensibilité / NET         Extensibilité / NET         Extensibilité / NET         Escrité         Authentification Windows         Filtrage des demandes         Perécédent       Suivent > |

Pour commencer l'installation, cliquer sur « Installer »

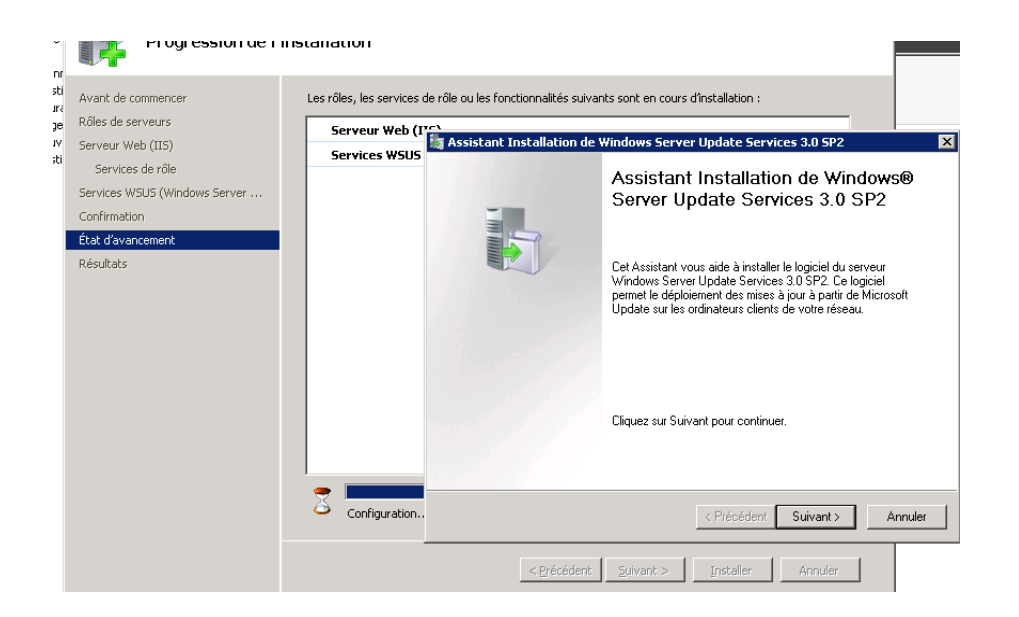

Dans la fenêtre de l'assistant d'installation, cliquer sur « Suivant »

| 🍇 Assistant Installation de Windows Server Update Services 3.0 SP2                                                                                                    | ×      |
|----------------------------------------------------------------------------------------------------|--------|
| <b>Contrat de licence</b><br>Pour installer Windows Server Update Services 3.0 SP2, vous devez accepter les termes<br>du Contrat de Licence Utilisateur Final.                                                                                                    |        |
| Lisez attentivement le contrat suivant. Utilisez la barre de défilement ou appuyez sur la<br>touche Page suivante pour afficher le reste du texte. Pour l'imprimer, cliquez sur Imprimer.                                                                                                    |        |
| <b>REMARQUE :</b> Microsoft Corporation (ou en fonction du lieu où vous vivez, l'un de ses affiliés) vous accorde une licence pour ce supplément. Vous pouvez utiliser une copie de ce supplément avec chaque copie concédée sous licence du logiciel Microsoft Windows Server (le « logiciel »). Vous n'êtes pas autorisé à utiliser ce supplément si vous n'êtes pas titulaire d'une licence pour le logiciel. Les conditions de licence pour le logiciel s'appliquent à l'utilisation |        |
| <ul> <li>J'accepte les termes du contrat de licence</li> <li>Je n'accepte pas les termes du contrat de licence</li> </ul>                                                                                                    |        |
| < Précédent Suivant > A                                                                                                    | nnuler |

Accepter les termes du contrat de licence et cliquer sur « Suivant »

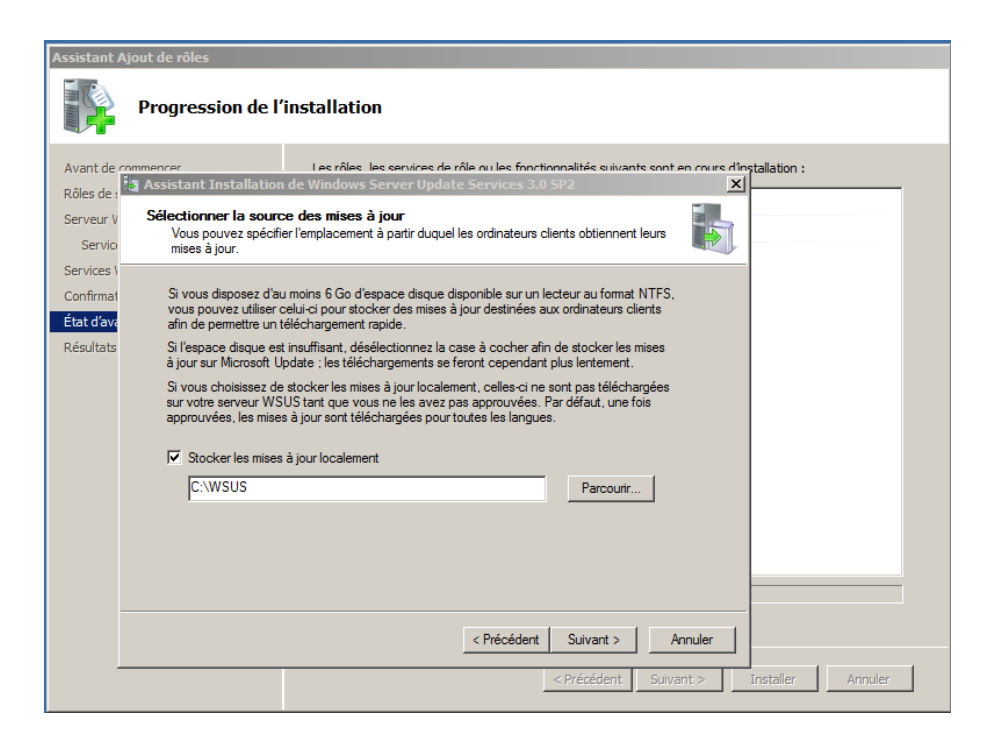

L'assistant d'installation nous invite à choisir l'emplacement où seront stockées les mises à jour Microsoft (il est préférable de choisir une zone de stockage importante en fonction des produits Microsoft choisi à mettre à jour), puis cliquer sur « **Suivant** »

| Assistant /             | Ajout de rôles                                                                                                    |
|-------------------------|----------------------------------------------------------------------------------------------------|
|                         | Progression de l'installation                                                                                                    |
| Avant de<br>Rôles de l  | Assistant Installation de Windows Server Update Services 3.0 SP2                                                                      |
| Serveur V<br>Servici    | Options de base de données<br>Vous pouvez définir l'emplacement de stockage des données de Windows Server Update<br>Services 3.0 SP2. |
| Services \<br>Confirmat | Vous pouvez choisir d'installer la base de données interne Windows ou utiliser un serveur de<br>base de données existant.             |
| État d'ava<br>Résultats | Il est conseillé d'installer la base de données sur un lecteur NTFS disposant d'au moins 2 Go<br>d'espace disque disponible.          |
|                         | Installer la base de données interne Windows sur cet ordinateur     C.\WSUS     Parcourir                                             |
|                         | O Utiliser un serveur de bases de données existant sur cet ordinateur                                                                 |
|                         | C Utilisation d'un serveur de base de données existant sur un ordinateur distant<br>(Nomordinateur/Nominstance)                       |
|                         | < Précédent Suivant > Annuler                                                                                                    |
|                         | < Précédent Suivant > Installer Annuler                                                                                               |

Cliquer sur « Suivant »

| Assistant Ajout de rôles                                                                               |                                                                                                    |  |  |
|----------------------------------------------------------------------------------------------------|----------------------------------------------------------------------------------------------------|--|--|
|                                                                                                    | Progression de l'installation                                                                                                    |  |  |
| Avant de «<br>Rôles de :<br>Serveur V<br>Service<br>Services V<br>Confirmat<br>État d'ava<br>Résultats | Assistant Installation de Windows Server Update Services 3.0 SP2  Sélection du site Web Vous pouvez définir le site Web à utiliser pour les services Web Windows Server Update Services 3.0 SP2.  Préférence de site Web :  C Utiliser le site Web IIS par défaut existant (recommandé)  C Créer un site Web Windows Server Update Services 3.0 SP2                                 |  |  |
|                                                                                                    | Configurez vos ordinateurs clients de manière à accéder à Windows Server Update Services 3.0 SP2 à l'adresse :         Itadresse :         http://SRV-DC01:8530         Dans la Console d'administration WSUS, définissez SRV-DC01 comme nom du serveur et 8530 comme port.         < Précédent       Sulvant >         < Précédent       Sulvant >         Installer       Annuler |  |  |

Si vous souhaitez utiliser le site web par défaut, cliquer sur « **Suivant** ». Si vous disposez déjà d'un site Web sur le port 80, il est possible de créer un autre site sur le port 8530 en sélectionnant « Créer un site Web Windows Server Update Services 3.0 SP1 puis cliquer sur « Suivant ». Ici nous opterons pour le deuxième choix

| Assis        | tant A            | jout de rôles                                                                                                    |
|--------------|-------------------|----------------------------------------------------------------------------------------------------|
|              |                   | Progression de l'installation                                                                                                    |
| Ava<br>Rôle  | nt de c           | Anne Anne Anne Anne Anne Anne Anne Anne                                                                                                    |
| Serv         | veur V<br>Iervici | Prêt pour l'installation de Windows Server Update Services 3.0 SP2                                                                                                    |
| Serv<br>Cont | vices \<br>firmat | Windows Server Update Services 3.0 SP2 est prêt à être installé avec la configuration suivante :                                                                                    |
| État<br>Rési | d'ava<br>ultats   | - Dossier Content : C:\WSUS\WsusContent<br>- Richiers de base de données : C:\WSUS<br>- Sites de mise à jour automatique du client : http://SRV-DC01/selfupdate, http://SRV-DC01:85 |
|              |                   | Les composants suivants seront installés avec Windows Server Update Services 3.0 SP2 :                                                                                              |
|              |                   | - Base de données interne Windows                                                                                                    |
|              |                   | Pour installer, cliquez sur Suivant, Pour vérfier ou modifier les paramètres, cliquez sur Précédent.                                                                                |
|              |                   | < Précédent Suivant > Annuler                                                                                                    |
|              | _                 | < Précédent Suivant > Installer Annuler                                                                                                    |

Vérifier que les informations préalablement sélectionnées sont correctes et cliquer sur « Suivant »

| Assistant Ajout de rôles                   |                                     |                                                                                                |  |  |
|--------------------------------------------|-------------------------------------|------------------------------------------------------------------------------------------------|--|--|
|                                            | Progression de l'installation       |                                                                                                |  |  |
| Avant de com                               | mencer                              | Les rôles, les services de rôle ou les fonctionnalités suivants sont en cours d'installation : |  |  |
| Roles de servi                             | 🌆 Windows Server l                  | Ipdate Services 3.0 SP2                                                                        |  |  |
| Serveur Web<br>Services de<br>Services WSU | Installation er                     | cours                                                                                          |  |  |
| Confirmation<br>État d'avance<br>Résultats | Patientez penda<br>prendre plusieur | nt que l'Assistant Installation est en cours d'exécution. L'installation peut<br>s minutes.    |  |  |
|                                            | État : Inst                         | allation de la base de données interne Windows                                                 |  |  |
|                                            | Le programm<br>patienter            | e d'Installation est en cours d'exécution. Veuillez                                            |  |  |
|                                            |                                     | Annuler                                                                                        |  |  |
|                                            |                                     | <précédent suivant=""> Installer Annuler</précédent>                                           |  |  |

L'installation s'effectue...

| Assistant Ajout de rôles                                                              |                                                                                                    |
|---------------------------------------------------------------------------------------|----------------------------------------------------------------------------------------------------|
| Progression de l'i                                                                    | installation                                                                                                    |
| Avant de commencer<br>Rôles de serveure<br>Serveur Web<br>Services de<br>Services MSI | Les rôles, les services de rôle ou les fonctionnalités suivants sont en cours d'installation : ion de Windows Server Update Services 3.0 SP2 Fin de l'Assistant Installation de |
| Confirmation<br>État d'avance<br>Résultats                                            | Windows Server Update Services 3.0<br>SP2<br>Assistant Installation de Windows Server Update<br>Services 3.0 SP2 terminé.                                                       |
|                                                                                       | Pour fermer cet Assistant, cliquez sur Terminer.                                                                                                    |
|                                                                                       | < Précédent Suivant > Installer Annuler                                                                                                    |

Cliquer sur « Terminer » pour finaliser l'installation

| Assistant Ajout de rôles                                                                            |                                                                                                    | × |
|----------------------------------------------------------------------------------------------------|----------------------------------------------------------------------------------------------------|---|
| Résultats de l'ins                                                                                  | tallation                                                                                                    |   |
| Avant de commencer<br>Rôles de serveurs<br>Serveur Web (TIS)                                        | Les rôles, les services de rôle ou les fonctionnalités suivants ont été installés :                                                                                                    | 1 |
| Services de rôle<br>Services WSUS (Windows Server<br>Confirmation<br>État d'avancement<br>Résultats | Les services de rôle suivants ont été installés :<br>Serveur Web<br>Sécurité<br>Authentification Windows<br>Performances<br>Compression de contenu dynamique<br>Outils de gestion<br>IIS 6 Management Compatibility<br>Compatibilité avec la métabase de données IIS 6<br>Services WSUS (Windows Server Update @ Installation réussie<br>Services)<br>Installation réussie |   |
|                                                                                                    | < Précédent Suivant > Fermer Annuler                                                                                                    |   |

Cliquer sur « Fermer » pour quitter l'assistant d'ajout du rôle IIS

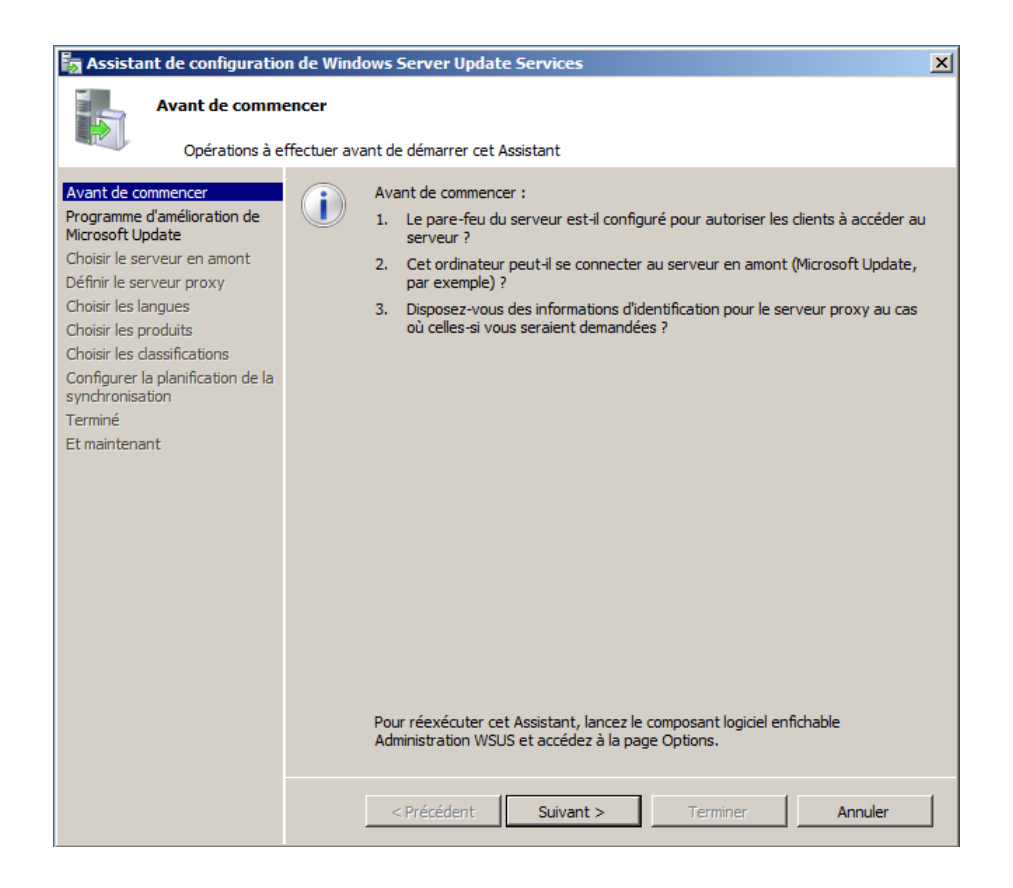

L'assistant de configuration de Windows Server Update Service s'exécute, cliquer sur « Suivant » pour démarrer l'installation si les opérations préalables ont été effectuées

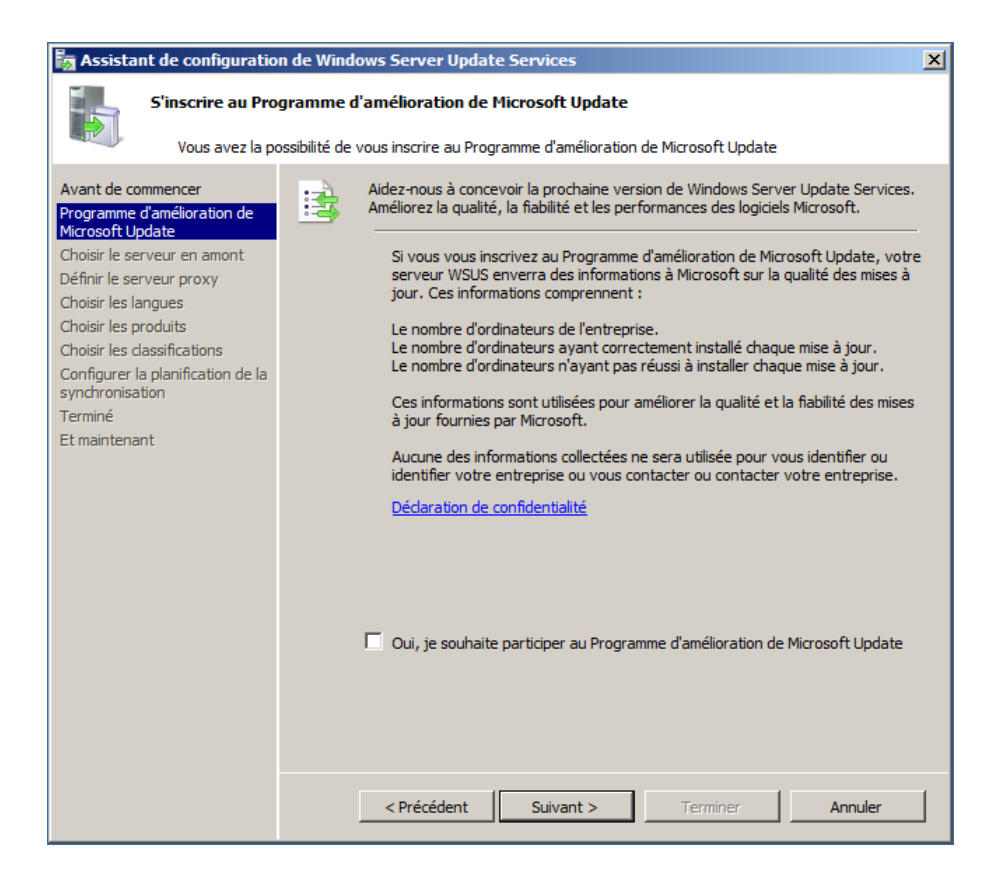

Cocher la case si vous souhaitez participer au programme d'amélioration Microsoft Update, sinon cliquer sur « **Suivant** »

| 🌆 Assistant de configuratio                                                                                                    | on de Windows Server Update Services                                                                                                    |
|----------------------------------------------------------------------------------------------------|----------------------------------------------------------------------------------------------------|
| Choisir le server<br>Indiquez le ser                                                                                                    | <b>ur en amont</b><br>veur en amont à partir duquel le contenu doit être synchronisé                                                                                                    |
| Avant de commencer<br>Programme d'amélioration de<br>Microsoft Update<br>Choisir le serveur en amont<br>Définir le serveur proxy<br>Choisir les langues<br>Choisir les produits<br>Choisir les dassifications<br>Configurer la planification de la<br>synchronisation<br>Terminé<br>Et maintenant | <ul> <li>Vous pouvez choisir le serveur en amont à partir duquel votre serveur doit synchroniser les mises à jour.</li> <li>Synchroniser à partir de Microsoft Update</li> <li>Synchroniser à partir d'un autre serveur Windows Server Update Services</li> <li>Nom du serveur :</li> <li>Numéro du port :</li> <li>Utiliser SSL pour la synchronisation des informations de mise à jour</li> <li>Si vous utilisez le protocole SSL, vérifiez que le serveur WSUS en amont est également configuré pour prendre en charge ce protocole.</li> <li>Il s'agit d'un réplica du serveur en amont</li> <li>Les serveurs réplicas reflètent les approbations de mises à jour, les paramètres, les ordinateurs et les groupes associés à leurs parents. Les mises à jour peuvent être approuvées uniquement sur le serveur en amont.</li> </ul> |
|                                                                                                    | < Précédent Suivant > Terminer Annuler                                                                                                    |

Plusieurs choix sont possibles :

- Soit Synchroniser directement à partir de Microsoft Update
- Soit utiliser un serveur WSUS déjà installé au sein de l'entreprise pour synchroniser les mises à

jour à partir de celui-ci. Dans ce cas, choisir la connexion par SSL ou dans le cas d'une réplication du serveur en amont, choisir la deuxième option

Une fois l'option sélectionnée, cliquer sur « Suivant »

| Assistant de configuration de Windows Server Update Services                                                                                                    |                                                                                                    |  |
|----------------------------------------------------------------------------------------------------|----------------------------------------------------------------------------------------------------|--|
| Définir le serveu<br>Fournissez les                                                                                                    | <b>Ir proxy</b><br>paramètres du serveur proxy pour synchroniser les mises à jour avec Microsoft Update                                                                                                    |  |
| Avant de commencer<br>Programme d'amélioration de<br>Microsoft Update<br>Choisir le serveur en amont<br>Définir le serveur proxy<br>Choisir les langues<br>Choisir les produits<br>Choisir les dassifications<br>Configurer la planification de la<br>synchronisation<br>Terminé<br>Et maintenant | Si ce serveur nécessite un serveur proxy pour accéder au serveur en amont, vous pouvez configurer les paramètres du serveur proxy ici.         Utiliser un serveur proxy lors de la synchronisation         Nom du serveur proxy :         Numéro du port :       80         Utiliser les informations d'identification de l'utilisateur pour se connecter au serveur proxy         Nom d'utilisateur : |  |
|                                                                                                    | < Précédent Suivant > Terminer Annuler                                                                                                    |  |

Si la connexion Internet s'effectue par un proxy, il suffit de renseigner les champs ci-dessous puis cliquer sur « **Suivant** »

| Assistant de configuratio                                                                                                    | on de Windows Server Update Services                                                                                                    | x  |
|----------------------------------------------------------------------------------------------------|----------------------------------------------------------------------------------------------------|----|
| Se connecter au                                                                                                    | ı serveur en amont                                                                                                    |    |
| Téléchargez les                                                                                                    | s informations de mise à jour à partir de Microsoft Update                                                                                                    |    |
| Téléchargez les<br>Avant de commencer<br>Programme d'amélioration de<br>Microsoft Update<br>Choisir les serveur en amont<br>Définir le serveur proxy<br>Choisir les langues<br>Choisir les produits<br>Choisir les produits<br>Choisir les dassifications<br>Configurer la planification de la<br>synchronisation<br>Terminé<br>Et maintenant | s informations de mise à jour à partir de Microsoft Update           Image: Service Service         Pour configurer Windows Server Update Services sur les écrans suivants, nous devons appliquer vos paramètres de serveur en amont et de serveur proxy, et synchroniser les informations relatives aux mises à jour disponibles.           Les informations à télécharger comprennent :         Les informations à télécharger comprennent :           Les types de mises à jour disponibles ;         Les produits qui peuvent être mis à jour ;           Les langues disponibles.         Cliquez sur Démarrer la connexion pour enregistrer et télécharger les information relatives au serveur en amont et au serveur proxy. Ce processus peut prendre plusieurs minutes selon la vitesse de votre connexion.           Démarrer la connexion         Arrêter la connexion | 15 |
|                                                                                                    |                                                                                                    |    |
|                                                                                                    | <pre>&lt; Précédent Suivant &gt; Terminer Annuler</pre>                                                                                                    |    |

Cliquer sur « Démarrer la connexion »

| 🚡 Assistant de configuration de Windows Server Update Services 🛛 🗙                                                                                                    |                                                                                                    |  |
|----------------------------------------------------------------------------------------------------|----------------------------------------------------------------------------------------------------|--|
| Se connecter au<br>Téléchargez les                                                                                                    | <b>i serveur en amont</b><br>s informations de mise à jour à partir de Microsoft Update                                                                                                    |  |
| Avant de commencer<br>Programme d'amélioration de<br>Microsoft Update<br>Choisir le serveur en amont<br>Définir le serveur proxy<br>Choisir les langues<br>Choisir les produits<br>Choisir les dassifications<br>Configurer la planification de la<br>synchronisation<br>Terminé<br>Et maintenant | <ul> <li>Pour configurer Windows Server Update Services sur les écrans suivants, nous devons appliquer vos paramètres de serveur en amont et de serveur proxy, et synchroniser les informations relatives aux mises à jour disponibles.</li> <li>Les informations à télécharger comprennent :         <ul> <li>les types de mises à jour disponibles ;</li> <li>les produits qui peuvent être mis à jour ;</li> <li>les langues disponibles.</li> </ul> </li> <li>Cliquez sur Démarrer la connexion pour enregistrer et télécharger les informations relatives au serveur en amont et au serveur proxy. Ce processus peut prendre plusieurs minutes selon la vitesse de votre connexion.</li> <li>Démarrer la connexion Arrêter la connexion</li> </ul> |  |
|                                                                                                    | < Précédent Suivant > Terminer Annuler                                                                                                    |  |

## Cliquer sur « Suivant »

| Assistant de configuration de Windows Server Update Services                                                                                                    |                                                                                                    |  |  |
|----------------------------------------------------------------------------------------------------|----------------------------------------------------------------------------------------------------|--|--|
| Choisir les langu<br>Sélectionnez le                                                                                                    | es<br>s langues pour lesquelles ce serveur téléchargera les mises à jour                                                                                                    |  |  |
| Avant de commencer<br>Programme d'amélioration de<br>Microsoft Update<br>Choisir le serveur en amont<br>Définir le serveur proxy<br>Choisir les langues<br>Choisir les produits<br>Choisir les dassifications<br>Configurer la planification de la<br>synchronisation<br>Terminé<br>Et maintenant | Si vous stockez les fichiers de mise à jour localement, vous pouvez filtrer les mises à jour téléchargées sur votre serveur en fonction de la langue. Le choix des langues aura une incidence sur les ordinateurs qui pourront être mis à jour sur ce serveur et sur des serveurs en aval. Pour plus d'informations, consultez la section consacrée aux langues de mise à jour à synchroniser.                 Télécharger les mises à jour dans toutes les langues, y compris les nouvelles                 Télécharger les mises à jour dans toutes les langues, y compris les nouvelles                 Télécharger les mises à jour dans toutes les langues, y compris les nouvelles                 Télécharger les mises à jour dans toutes les langues, y compris les nouvelles                 Télécharger les mises à jour dans toutes les langues, y compris les nouvelles                 Télécharger les mises à jour dans toutes les langues, y compris les nouvelles                 Télécharger les mises à jour dans toutes les langues, y compris les nouvelles                 Télécharger les mises à jour dans toutes les langues, y compris les nouvelles                 Télécharger les mises à jour dans toutes les langues, y compris les nouvelles                 Chinois (R.A.S. de Hong Kong)             Japonais             Chinois traditionnel             Letton             Criate             Norvégien             Espagnol             Polonais             Portugais             Portugais             Portugais             Portugais             Grécie             Russe |  |  |
|                                                                                                    | < Précédent Suivant > Terminer Annuler                                                                                                    |  |  |

Sélectionner les langues des mises à jour qui seront téléchargées. Suivant les langues choisies, les mises à jour seront dupliquées dans l'espace de stockage (attention à l'espace alloué précédemment). Puis cliquer sur « **Suivant** »

Sélectionner les produits pour lesquels vous désirez effectuer les mises à jour puis cliquer sur « **Suivant** »

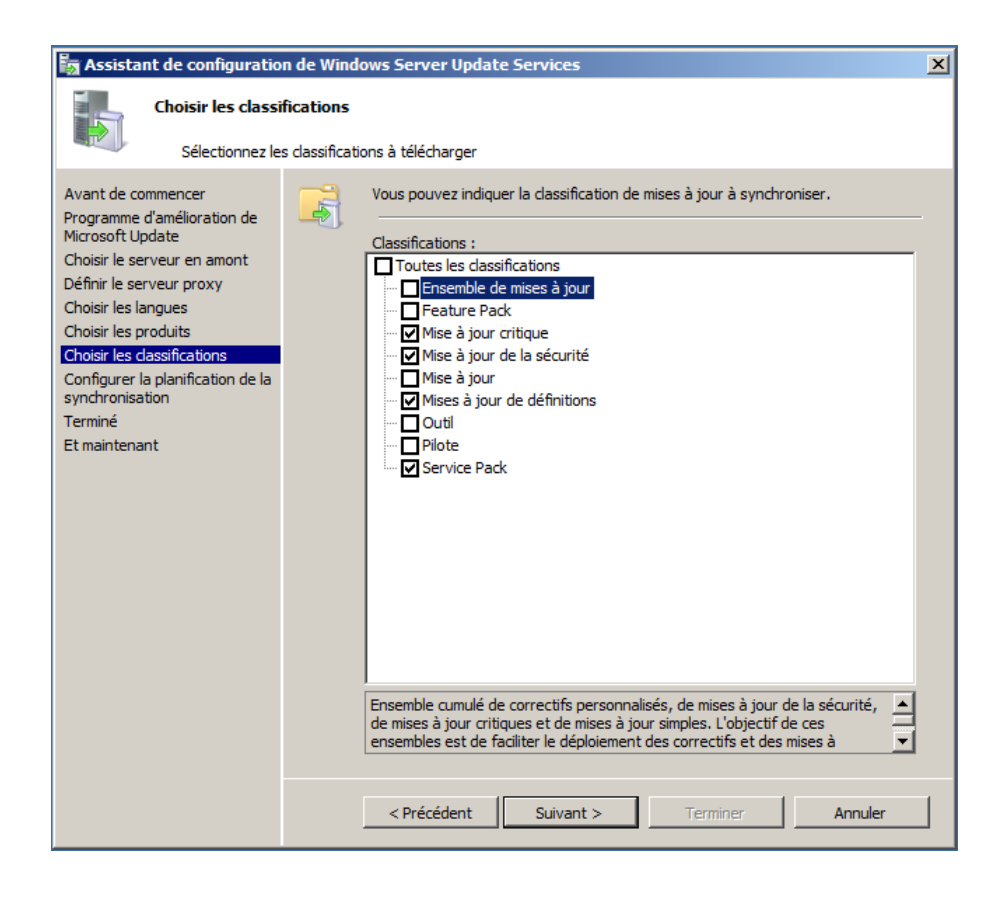

Cocher les classifications que vous désirez puis cliquer sur « Suivant »

| 🚋 Assistant de configurati                                                                                                    | on de Windows Server Update Services                                                                                                    | × |
|----------------------------------------------------------------------------------------------------|----------------------------------------------------------------------------------------------------|---|
| Définir la planifi<br>Configurez ce                                                                                                    | cation de la synchronisation<br>paramètre lorsque ce serveur est synchronisé avec Microsoft Update                                                                                                    |   |
| Avant de commencer<br>Programme d'amélioration de<br>Microsoft Update<br>Choisir le serveur en amont<br>Définir le serveur proxy<br>Choisir les langues<br>Choisir les produits<br>Choisir les classifications<br>Configurer la planification de la<br>synchronisation<br>Terminé<br>Et maintenant | Vous pouvez synchroniser les mises à jour manuellement ou définir une planification pour une synchronisation quotidienne automatique.         Synchroniser manuellement         Yennière synchronisation :         Première synchronisation :         Synchroniser nature première synchronisation quotidienne à partir de Microsof Update, notez que l'heure de début effective sera décalée d'une trentaine de minutes au maximum par rapport à celle indiquée. |   |

Choisir la manière dont WSUS va effectuer la récupération des mises à jour, soit manuellement, soit automatiquement, en paramétrant l'heure et la fréquence de synchronisation puis cliquer sur « **Suivant** »

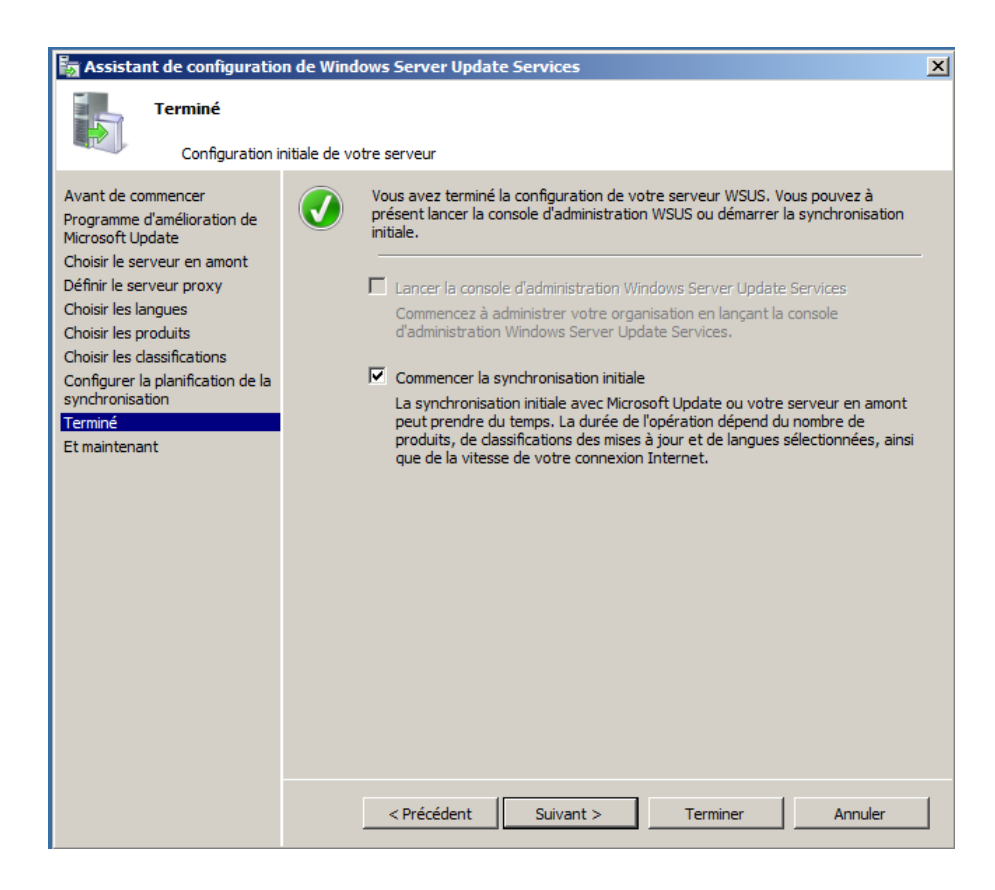

Sélectionner « Commencer la synchronisation initiale » puis cliquer sur « Suivant »

| assistant de configuratio                                                                                                    | n de Windows Server Update Services                                                                                                    |
|----------------------------------------------------------------------------------------------------|----------------------------------------------------------------------------------------------------|
| Et maintenant<br>Étapes suivante                                                                                                    | tes pour intégrer votre serveur WSUS dans votre environnement                                                                                                    |
| Avant de commencer<br>Programme d'amélioration de<br>Microsoft Update<br>Choisir le serveur en amont<br>Définir le serveur proxy<br>Choisir les langues<br>Choisir les produits<br>Choisir les produits<br>Configurer la planification de la<br>synchronisation<br>Terminé<br>Et maintenant | Étapes suivantes : pour terminer la configuration de votre système, considérez les points suivants :         1. Utilisation de SSL avec WSUS         2. Créez des aroupes d'ordinateurs         3. Attribuez des ordinateurs aux aroupes à l'aide de la stratégie de groupe         4. Configurez les règles d'approbation automatique |

Cliquer sur « Terminer » pour finaliser l'installation

| Assistant Ajout de rôles                                                                                          | tallation                                                                                                    | ×                                                                                                    |
|----------------------------------------------------------------------------------------------------|----------------------------------------------------------------------------------------------------|----------------------------------------------------------------------------------------------------|
| Avant de commencer<br>Rôles de serveurs<br>Serveur Web (IIS)<br>Services de rôle<br>Services WSUS (Windows Server | Les rôles, les services de rôle ou les fonct<br>1 message d'avertissement ci-dessu<br>1 a fonctionnalité Mises à jour autor<br>rôle ou fonction récemment installé<br>Panneau de configuration.                                                                                                    | ionnalités suivants ont été installés :<br>ous<br>natiques de Windows n'est pas activée. Pour garantir que votre 📥<br>est automatiquement mis à jour, activez Windows Update dans |
| Confirmation<br>État: d'avancement<br>Résultats                                                                   | Serveur Web (IIS) Les services de rôle suivants ont été i Serveur Web Fonctionnalités HTTP communes Contenu statique Document par défaut Développement d'applications ASP.NET Extensions ISAPI Filtres ISAPI Sécurité Authentification Windows Filtrage des demandes Performances Imprimer, envoyer ou enregistrer le rappe | Installation réussie         nstallés :         unt d'installation                                                                                                    |
|                                                                                                    |                                                                                                    | < Brécédent Suivant > Eermer Annuler                                                                                                    |

Un résumé de l'installation des fonctionnalités s'affiche, pour quitter l'assistant, cliquer sur « Fermer »

| 🌆 Update Services                                        |                                                                                                    |                                                                                                    | _ & ×                   |
|----------------------------------------------------------|----------------------------------------------------------------------------------------------------|----------------------------------------------------------------------------------------------------|-------------------------|
| 🚋 Fichier Action Affichage Feni                          | tre ?                                                                                                    |                                                                                                    | <u>_8×</u>              |
| 🗢 🤿 🔰 😨 📓 📅                                              |                                                                                                    |                                                                                                    |                         |
| by Update Services                                       | AD-DNS-WSUS                                                                                                    |                                                                                                    | Actions                 |
| AD-ONS-WSUS     Mises à jour                             | 50.                                                                                                    |                                                                                                    | AD-DNS-WSUS             |
| 🗿 Toutes les mises à jour                                | Ce composant logiciel enfichable permet de déployer de manière fiab                                                                                                    | ble et rapide les dernières mises à jour sur les ordinateurs.                                                                    | Rechercher              |
| Mises à jour prioritaires<br>Mises à jour de sécurité    |                                                                                                    |                                                                                                    | Supprimer de la console |
| Mises à jour WSUS                                        | Tâches à effectuer                                                                                                    | Importer des mises à jour                                                                                                    |                         |
| <ul> <li>Ordnateurs</li> <li>Serveurs en aval</li> </ul> | 1981 mises à jour de sécurité sont en attente d'approbation.                                                                                                    |                                                                                                    | Affichage 🕨             |
| Synchronisations                                         | <ol> <li>210 mises à jour prioritaires en attente d'approbation.</li> </ol>                                                                                                    |                                                                                                    | Nouvelle fenêtre        |
| Diptions                                                 | Votre serveur WSUS indique qu'aucun ordinateur n'est inscrit pour i<br>Pour configurer un ordinateur client.                                                                                                    | recevoir des mises a jour. Pour plus d'informations sur l'inscription des ordinateurs, voir                                      | Actualiser              |
|                                                          | VIUS a détect que vous n'ubiliers pas le protocole SU (Seure S<br>recommande de faite agait à ce protocole pour renforcer la sécuri<br>voir <u>Ubilisation de SU avec WSUS</u> .     (i) 251 nouveaux produits et 9 nouvelles dassifications ont été ajoutés | 2 Aide                                                                                                    |                         |
|                                                          | Yue d'ensemble                                                                                                    |                                                                                                    |                         |
|                                                          | État des ordinateurs                                                                                                    | État de la synchronisation                                                                                                    |                         |
|                                                          | Ordinateurs avec des erreurs : 0                                                                                                    | État : En attente                                                                                                    |                         |
|                                                          | Ordinateurs nécessitant des mises à jour : 0     Ordinateurs installés/non applicables : 0                                                                                                    | Synchroniser maintenant<br>Demière synchronisation : 12/11/2014 16:48<br>Résultat de la demière synchronisation : <u>Béussie</u> |                         |
|                                                          | État des mises à jour<br>Mises à jour avec des erreurs : 0<br>Mises à jour requises par des ordinateurs : 0<br>Mises à jour installées/non applicables : 0                                                                                                   | État de téléchargement<br>Mises à jour nécesitant des fichiers : 0                                                               |                         |
|                                                          | Statistiques du serveur<br>Mese à jour non approviées : 2865<br>Mese à jour approviées : 3<br>Mese à jour refusées : 741<br>Ordinateurs : 0<br>Groupes d'ordinateurs : 0                                                                                     | Connexion<br>Type : Local/S3L<br>Port : 80<br>Rôle of Marinetzateur : Administrateur<br>Version da serveur : 3.2.7405.226        |                         |
|                                                          | Ressources                                                                                                    |                                                                                                    |                         |
|                                                          | Page d'accuell WSUS     Présentation technique WSUS     Catalogue Microsoft Update                                                                                                    | <ul> <li>Comunauté WSU5</li> <li>Dédanator de corridentialité WSU5</li> </ul>                                                    |                         |
|                                                          |                                                                                                    |                                                                                                    |                         |
| x                                                        |                                                                                                    |                                                                                                    |                         |

Attendre que la synchronisation s'effectue

4. Configuration du domaine

La gestion de l'application des mises à jour Microsoft se gère par les stratégies de groupe, il faut pour cela faire pointer les ordinateurs et les serveurs vers le serveur WSUS

Création d'une GPO :

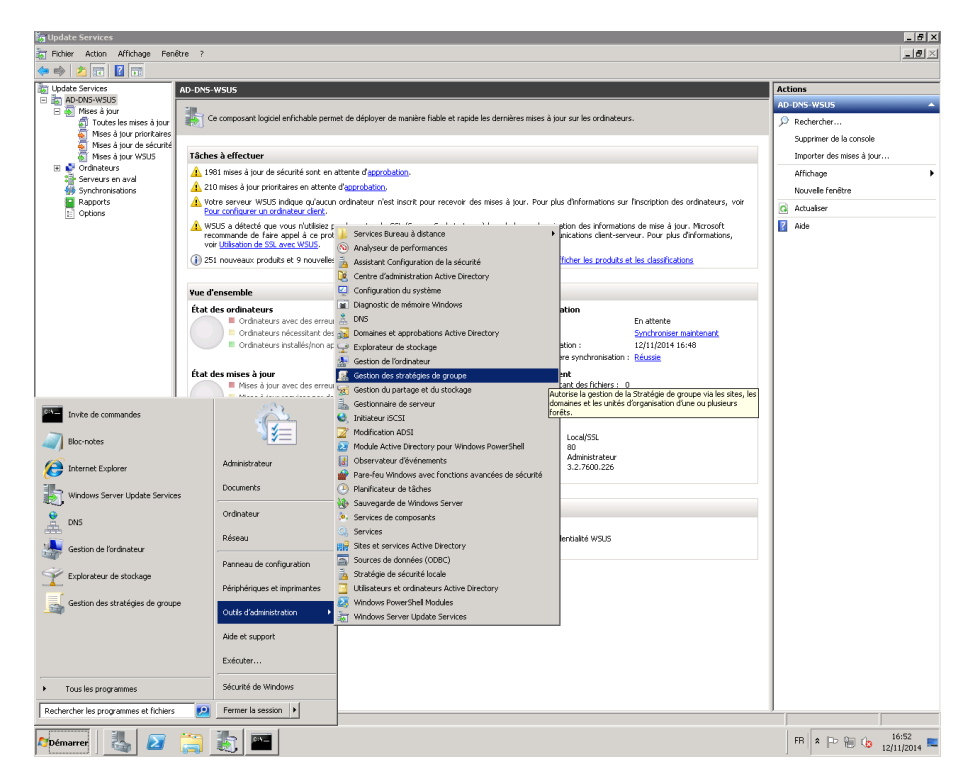

Ouvrir l'éditeur de stratégie pour créer la stratégie de groupe WSUS. Se rendre sur le serveur Active directory, dans « **Outils d'administration** », cliquer sur « **Gestion des stratégies de groupe** »

| 👸 Update Services                                                                                                    |                                                                                                  | _ <del>5</del> ×          |
|----------------------------------------------------------------------------------------------------|--------------------------------------------------------------------------------------------------|---------------------------|
| Fichier Action Affichage Fenêtre ?                                                                                                    |                                                                                                  | 161 ×                     |
| (= =) 🖄 📅 📓 📷                                                                                                    |                                                                                                  |                           |
| AD-DNS-WSUS                                                                                                    |                                                                                                  | Actions                   |
| E 📾 AD-DNS-WSUS                                                                                                    |                                                                                                  | AD-DNS-WSUS               |
| Toutes la maière fiable et rapide les                                                                                                    | dernières mises à jour sur les ordinateurs.                                                      | 🔎 Rechercher              |
| Mises à La Gestion de strategie de groupe                                                                                                    |                                                                                                  | Supprimer de la console   |
| Mises à Arabia and an annage Penetre r                                                                                                    |                                                                                                  | Importer des mises à jour |
| 🖶 💕 Ordinateurs 🔍 🖤 🗾 💷 🔛 🔛 🔛 🖬                                                                                                    |                                                                                                  | Affichage                 |
| Synchronisa A Forêt : dhtcfwdr.lan                                                                                                    |                                                                                                  | Nouvelle fenêtre          |
| Rapports Domaines Ubjets de stratégie de groupe liés Héritage de stratégie de groupe                                                                                                    | Délégation n des ordinateurs, voir                                                               | Actualiser                |
| Constant and a set of the set of the se | igué   Lien activé   Etat GPO   Filtre WMI   M<br>Dui Activé Aucun(e) 1:<br>plus d'informations, | 🔽 Aide                    |
| Assistant Modélisation de stratégie de groupe<br>Nouvelle unité d'organisation                                                                                                    | Fications                                                                                        |                           |
| Rechercher                                                                                                    |                                                                                                  |                           |
| Modifier le contrôleur de domaine<br>Sumrémer                                                                                                    |                                                                                                  |                           |
| Utilisateurs et ordinateurs Active Directory                                                                                                    | biser maintenant                                                                                 |                           |
| Affichage  Nouvelle fenêtre à partir d'ici                                                                                                    | 014 16:48                                                                                        |                           |
| Actualiser                                                                                                    |                                                                                                  |                           |
| Propriétés                                                                                                    |                                                                                                  |                           |
| Aide                                                                                                    |                                                                                                  |                           |
|                                                                                                    |                                                                                                  |                           |
|                                                                                                    |                                                                                                  |                           |
|                                                                                                    |                                                                                                  |                           |
| Créer un objet de stratégie de groupe dans ce domaine et le lier à ce conteneur                                                                                                    |                                                                                                  |                           |
| Ressources                                                                                                    |                                                                                                  |                           |
| Page d'accuel WSUS                                                                                                    | Communauté WSU5                                                                                  |                           |
| Catalogue Microsoft Ludate                                                                                                    | eclaration de connidéridaite WSCS                                                                |                           |
|                                                                                                    |                                                                                                  |                           |
|                                                                                                    |                                                                                                  |                           |
|                                                                                                    |                                                                                                  |                           |
|                                                                                                    |                                                                                                  |                           |
|                                                                                                    |                                                                                                  |                           |
|                                                                                                    |                                                                                                  |                           |
|                                                                                                    |                                                                                                  |                           |
|                                                                                                    |                                                                                                  |                           |
|                                                                                                    |                                                                                                  |                           |
|                                                                                                    |                                                                                                  |                           |
| 🎦 Démarrer 🛛 🛃 🖉 🧱 🎫 📓                                                                                                    |                                                                                                  | FR * P @ (b 12/11/2014 =  |

Dans la console « Gestion de stratégie de groupe », faire un clique droit puis cliquer sur « Créer un objet GPO dans ce domaine... »

| Update Services  |                                                     |                                                                                                    |                                           | _ 5 ×                     |
|------------------|-----------------------------------------------------|----------------------------------------------------------------------------------------------------|-------------------------------------------|---------------------------|
| Fichier Action A | ffichage Fenêtre ?                                  |                                                                                                    |                                           | _ <del>_ 8</del> ×        |
| 🧇 🔿 🔰 🔃 🖬        |                                                     |                                                                                                    |                                           |                           |
| AD-DNS-WSUS      | AD-DNS-WSUS                                         |                                                                                                    |                                           | D-DNS-WSUS                |
| E 🛃 Mises à jour | Ce composant                                        | logiciel enfichable permet de déployer de manière fiable et rapide les dernières mises à jour sur les ordinateurs.                                                                                                    |                                           | Rechercher                |
| 🦉 Mises à        | 🚂 Gestion de stratégie de group                     | X                                                                                                    |                                           | Supprimer de la console   |
| Mises à          | Fichier Action Affichage Fe                         | nêtre ?                                                                                                    |                                           | Importer des mises à jour |
| E S Ordinateurs  |                                                     |                                                                                                    |                                           | Affichage +               |
| Synchronisa      | Gestion de stratégie de groupe                      | cihtcfwdr.lan                                                                                                    |                                           | Nouvelle fenêtre          |
| Rapports         | 🖃 🕌 Domaines                                        | Objets de stratégie de groupe liés   Héritage de stratégie de groupe   Délégation                                                                                                    | n des ordinateurs, voir                   | Actualiser                |
| E options        | Gittetwarian     Stes     Modélisation de stratégie | Ordre des liens         Objet de stratégie de groupe         Appliqué         Lien activé         Etat GPO         Filtre 'VMI         M           C         1         Image: Default Domain Policy         Non         Oui         Activé         Aucun(e)         1; | à jour. Microsoft<br>plus d'informations, | Aide                      |
|                  | Résultats de stratégie de .                         | Nouvel objet GPO                                                                                                    | fications                                 |                           |
|                  |                                                     | Nom :                                                                                                    |                                           |                           |
|                  |                                                     | GP0-WSUS                                                                                                    |                                           |                           |
|                  |                                                     | Objet Stater GPD source :                                                                                                    |                                           |                           |
|                  |                                                     | (aucun)                                                                                                    | te<br>hiser maintenant                    |                           |
|                  |                                                     | OK Annuler                                                                                                    | 114 16:48                                 |                           |
|                  |                                                     |                                                                                                    |                                           |                           |
|                  |                                                     |                                                                                                    |                                           |                           |
|                  |                                                     |                                                                                                    |                                           |                           |
|                  |                                                     |                                                                                                    |                                           |                           |
|                  |                                                     | x D                                                                                                    |                                           |                           |
|                  |                                                     |                                                                                                    |                                           |                           |
|                  | Ressources                                          |                                                                                                    |                                           |                           |
|                  | Page d'accueil \                                    | VSUS Communauté WSUS                                                                                                    |                                           |                           |
|                  | Présentation te                                     | chnique WSUS                                                                                                    |                                           |                           |
|                  | Catalogue Micro                                     | soft Update                                                                                                    |                                           |                           |
|                  |                                                     |                                                                                                    |                                           |                           |
|                  |                                                     |                                                                                                    |                                           |                           |
|                  |                                                     |                                                                                                    |                                           |                           |
|                  |                                                     |                                                                                                    |                                           |                           |
|                  |                                                     |                                                                                                    |                                           |                           |
|                  |                                                     |                                                                                                    |                                           |                           |
|                  |                                                     |                                                                                                    |                                           |                           |
| •                |                                                     |                                                                                                    |                                           |                           |
|                  |                                                     |                                                                                                    |                                           | 16:53                     |
| 🏹 Démarrer 🛛 🖓   | s 🛃 📑 题 🗎                                           |                                                                                                    |                                           | FR * P 10.00 12/11/2014   |

Nommer le nouvel objet GPO, puis cliquer sur «  $\mathbf{OK}$  »

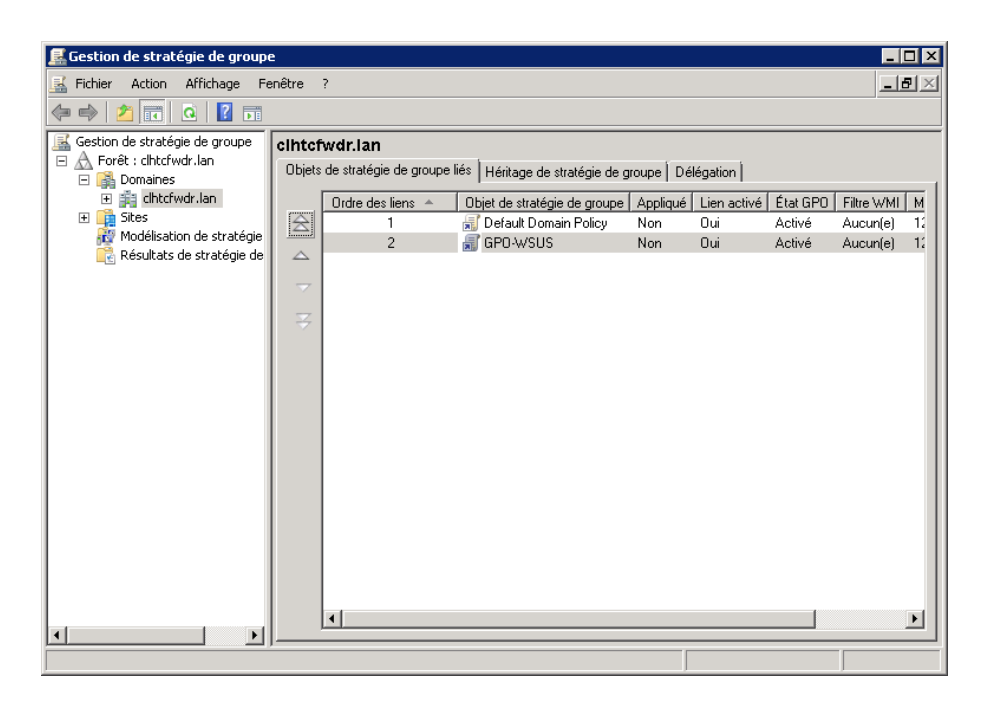

La nouvelle stratégie de groupe apparaît dans la fenêtre de « Gestion de stratégie de groupe »

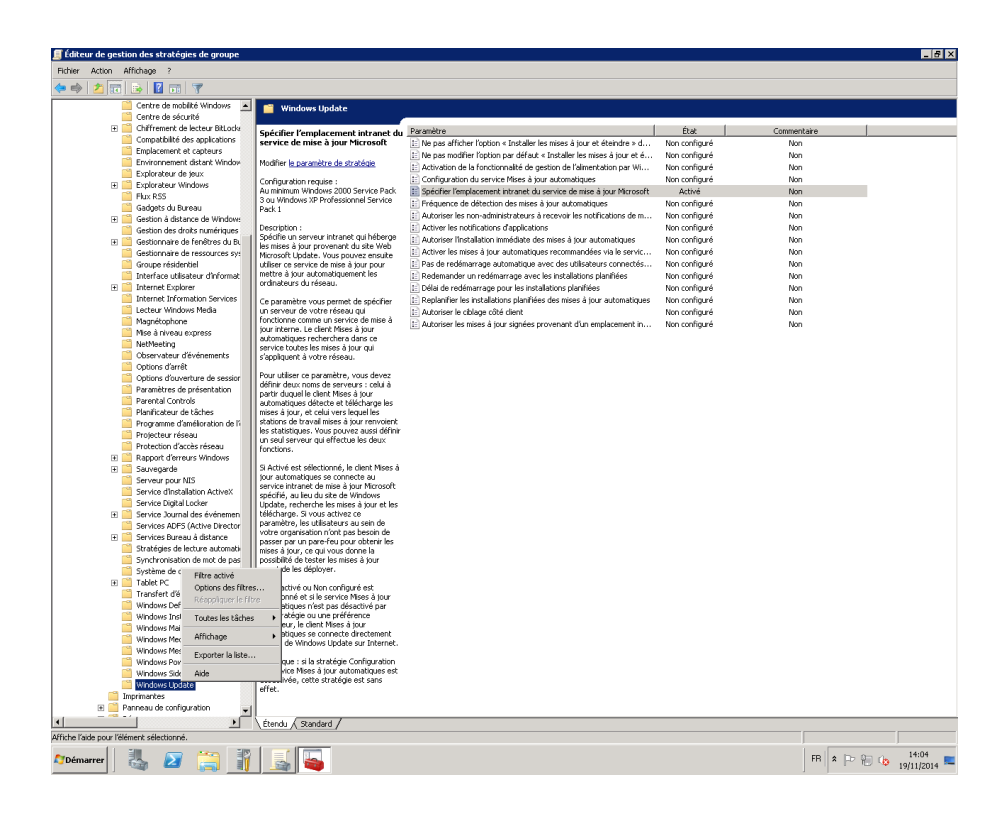

Pour configurer la stratégie de groupe nouvellement créée, se rendre dans « **Configuration** ordinateur » puis « **Stratégies** » puis « **Modèles d'administration** » puis « **Composants Windows** » puis « **Windows Update** » puis cliquer sur « **Spécifier l'emplacement intranet du service de mise à jour Microsoft** »

| ESpécifier l'emplacement intranet du service de mise à jour Microsoft                                                                                                    | ×                                                                                                    |
|----------------------------------------------------------------------------------------------------|----------------------------------------------------------------------------------------------------|
| Spécifier l'emplacement intranet du service de mise à jour Microsoft                                                                                                    | Paramétre zuigant                                                                                                    |
| C Hon configure Commentaire :     C Agtive     Pris en charge sur: Au minimum Windows 2000 Service Pack 3 ou Win                                                                                                    | dows XP Professioned Service Park 1                                                                                                    |
| Options :                                                                                                    |                                                                                                    |
| Configurer le service de Mise à jour pour la détection des mises à jour :<br>http://sd-d-ns-assus:8330<br>Configurer le serveur intranet de statistiques : [http://sd-dns-assus8330/<br>(par exemple : http://intranetUpdU) | Spécifie un reveur intrainet qui hiterge le mise i jury provenent du uite Web Mcroof Ugdeta. You pouve anuate utiliser e<br>Espécifie mis à jour pour mette à jour utionstement le ordinateur du réseau.<br>Ce paramète vou permet de spécifie un serveur de votre réseau qui fonctionne comme un service de mise à jour interne. Le<br>client Mise 3 jour automatique secherchen dans ce service totais le mise à jour qui rippliquet à vote réseau.<br>Pour utiliser à paramète, vou permet de spécifie un serveur de la parti d'aquel est ethies à jour automatiques<br>detect et tile charge les mises à jour, et celu ver lequel les stations de totai insis à jour que thies à jour automatiques<br>poure aussi définir un sel auxeur qui difectule de la parti de que le les stations de totai insis à jour renvient les statistiques. Vous<br>poure aussi définir un sel auxeur qui difectule de la fonction.<br>S Activé et sélection, le client Mise à jour automatiques se connect au service internet de mise à jour Adrosofte parties<br>de votre organisation i ont pas besion de parse par un pare-feu pour obtain les mise à jour, ce qui vous donne la possibilité<br>de totaite interis à jour automatiques se connect au source interiore de vous donne la possibilité<br>de totaite entre als d'aux automatiques se connect au source interiorent de mise à jour deschérer<br>S Désactivé ou Nen configuré et sélectionnet es li jour automatiques en la désactivé eu vous donne la possibilité<br>de totaite interis à jour automatiques se connect es li jour automatiques en désactivée, cette stratégie e et sans effet. |
|                                                                                                    | OK Annuler Appliquer                                                                                                    |
| 🎦 émarrer 🛛 🐫 🗾 🥞 👔 🗾                                                                                                    | FR 🕆 🔁 👘 🕼 19/11/2014 💻                                                                                                    |

Une nouvelle s'ouvre dans laquelle plusieurs options sont à configurer :

- Cliquer sur « Activé »
- Spécifier l'emplacement du serveur intranet qui héberge les mises à jour dans « configurer le service de Mise à jour pour la détection des mises à jour », faire de même dans « Configurer le serveur intranet de statistiques »

Une fois l'opération effectuée, cliquer sur « OK »

| 💭 Pas de redémarrage automatique ave                    | c des utilisateurs connectés pour les installations planifiées de mises 💻 🗖 🗙                                                                                                    |
|---------------------------------------------------------|----------------------------------------------------------------------------------------------------|
| Pas de redémarrage automatique avec des<br>automatiques | utilisateurs connectés pour les installations planifiées de mises à jour                                                                                                    |
| Paramètre précédent Paramètre suiv                      | vant                                                                                                    |
| C Non configuré Commentaire :                           | Ă                                                                                                    |
| <ul> <li>Activé</li> </ul>                              |                                                                                                    |
| C Désactivé<br>Pris en charge sur :                     | Au minimum Windows 2000 Service Pack 3 ou Windows XP Professionnel                                                                                                    |
| Options :                                               | Aide :                                                                                                    |
|                                                         | Spécifie que pour terminer une installation planifiée, le service         Mises à jour automatiques va attendre le prochain démarrage de<br>l'ordinateur par un utilisateur connecté au lieu de provoquer un<br>démarrage automatique.         Si le statut est configuré à Activé, le service Mises à jour<br>automatiques ne va pas redémarrer un ordinateur<br>automatiquement pendant une installation planifiée si un<br>utilisateur est connecté à l'ordinateur. Il invitera simplement<br>l'utilisateur à redémarrer l'ordinateur.         N'oubliez pas qu'un redémarrage de l'ordinateur est nécessaire<br>pour que les mises à jour soient effectives.         Si le statut est configuré à Désactivé ou Non configuré, le service<br>Mises à jour automatiques va avertir l'utilisateur que l'ordinateur<br>va redémarrer dans 5 minutes pour terminer l'installation. |
|                                                         | OK Annuler Appliquer                                                                                                    |

Se rendre sur « **Pas de redémarrage automatique avec des utilisateurs connectés...** », cette option permet de désactiver le redémarrage automatique si une personne est connectée sur la machine, cocher « **Activé** » puis cliquer sur « **OK** »

| Fréquence de détection des mises à jour automatiques |                          |                            |                                                                                                    |
|------------------------------------------------------|--------------------------|----------------------------|----------------------------------------------------------------------------------------------------|
| Fréquence de de                                      | étection des mises à jou | r automatiqu               | es Paramètre précédent Paramètre suivant                                                                                                    |
| O Non configuré                                      | Commentaire :            |                            | <u> </u>                                                                                                    |
| Activé                                               |                          |                            |                                                                                                    |
| O Désactivé                                          |                          |                            | <u>_</u>                                                                                                    |
|                                                      | Pris en charge sur :     | Au minimur<br>Service Pack | n Windows 2000 Service Pack 3 ou Windows XP Professionnel                                                                                                    |
| Options :                                            |                          |                            | Aide :                                                                                                    |
| Vérifier la présence o                               | de mises à jour à        |                            | Spécifie la durée en heures pendant laquelle Windows attendra                                                                                                  |
| l'intervalle suivant (l                              | neures) : 22             | *                          | durée exacte est déterminée en utilisant ce nombre d'heures<br>moins un pourcentage compris entre zéro et vinet pourcent du                                    |
|                                                      |                          |                            | nombre d'heures spécifié. Par exemple, si cette stratégie est<br>utilisée pour spécifier une fréquence de détection de 20 beures                               |
|                                                      |                          |                            | tous les clients auxquels cette stratégie s'applique vérifieront la<br>disponibilité des mises à jour entre la 16ème et la 20ème heure.                        |
|                                                      |                          |                            | Si l'état Activé est sélectionné, Windows vérifiera la disponibilité des mises à jour à l'intervalle spécifié.                                                 |
|                                                      |                          |                            | Si l'état Désactivé ou Non configuré est sélectionné, Windows<br>vérifiera la disponibilité des mises à jour à l'intervalle par défaut de<br>22 heures.        |
|                                                      |                          |                            | Remarque : le paramètre « Spécifier l'emplacement intranet du<br>service de Mise à jour Microsoft » doit être activé pour que cette<br>stratégie prenne effet. |
|                                                      |                          |                            | Remarque : si la stratégie « Configuration du service Mises à jour 🔽                                                                                           |
|                                                      |                          |                            | OK Annuler Appliquer                                                                                                    |

Se rendre sur « **Fréquence de détection des mises à jour automatiques** », cette option permet de configurer la fréquence de vérification des mises à jour. Cocher « **Activé** » et indiquer l'intervalle souhaité puis cliquer sur « **OK** »

| 💭 Autoriser l'installation immédiate des mises à jour automatiques |                         |                              |                                                                                                    |          |
|--------------------------------------------------------------------|-------------------------|------------------------------|----------------------------------------------------------------------------------------------------|----------|
| Autoriser l'instal                                                 | llation immédiate des n | nises à jour aut             | tomatiques Paramètre précédent Paramètre suivant                                                                                                    |          |
| O Non configuré                                                    | Commentaire :           |                              |                                                                                                    | <u> </u> |
| Activé                                                             |                         |                              |                                                                                                    |          |
| O Désactivé                                                        |                         |                              |                                                                                                    |          |
|                                                                    | Pris en charge sur :    | Au minimum<br>Service Pack 1 | Windows 2000 Service Pack 3 ou Windows XP Professionnel<br>1                                                                                                    |          |
| Options :                                                          |                         |                              | Aide :                                                                                                    |          |
|                                                                    |                         |                              | Indique si les mises à jour automatiques doivent<br>automatiquement installer certaines mises à jour qui<br>n'interrompent pas les services Windows et qui ni redémarrent pi<br>Windows.<br>Si l'état Activé est sélectionné, les mises à jour automatiques<br>installeront immédiatement ces mises à jour dès qu'elles seront<br>téléchargées et prêtres à être installées.<br>Si l'état Désactivé est sélectionné, ce type de mise à jour ne sera<br>pas installé immédiatement.<br>Remarque : si la stratégie « Configuration du service Mises à jour<br>automatiques » est désactivée, cette stratégie n'a aucun effet. | as       |
|                                                                    |                         |                              | OK Annuler Appliq                                                                                                    | uer      |

Se rendre sur « Autoriser l'installation immédiate des mises à jour automatiques », cette option permet d'installer immédiatement certaines mises à jour. Cliquer sur « Activé » puis sur « OK »

| 🚂 Redemander un redémarra                                                                             | ige avec les installatio  | ons planifiées                                                                                                    |
|----------------------------------------------------------------------------------------------------|---------------------------|----------------------------------------------------------------------------------------------------|
| Redemander un redémarra                                                                               | ge avec les installations | planifiées Paramètre précédent Paramètre suivant                                                                                                    |
| C Non configuré Commen<br>C Activé<br>C Désactivé<br>Pris en cl                                       | taire :                   | um Windows 2000 Service Pack 3 ou Windows XP Professionnel                                                                                                    |
| Options :                                                                                             | Service Par               | Aide :                                                                                                    |
| Attendre pendant la durée<br>suivante avant de redemander<br>redémarrage<br>planifié (minutes) : 1440 | en cas de                 | Spécifie la durée pendant laquelle les mises à jour automatiques<br>doivent attendre avant de redemander confirmation en cas de<br>redémarrage planifié.<br>Si l'état Activé est sélectionné, un redémarrage planifié se produira<br>au bout du nombre de minutes spécifié, après le report de la<br>première demande de redémarrage.<br>Si l'état est Désactivé ou Non configuré, l'intervalle par défaut sera<br>de 10 minutes.<br>Remarque : cette stratégie s'applique uniquement lorsque le<br>service Mises à jour automatiques est configuré pour effectuer des<br>installations planifiées de mises à jour. Si la stratégie<br>« Configuration du service Mises à jour automatiques » est<br>désactivée, cette stratégie n'a aucun effet. |
|                                                                                                    |                           | OK Annuler Appliquer                                                                                                    |

Se rendre sur « **Redemander un redémarrage avec les installations planifiées** », Cette option permet de redemander un redémarrage de la machine. Cliquer sur « Activé » et spécifiée une durée de planification puis cliquer sur « OK »

| 📮 Autoriser les non-administrateurs à recevoir les notifications de mise à jour |                                                                                                    |                                                                              |  |
|---------------------------------------------------------------------------------|----------------------------------------------------------------------------------------------------|------------------------------------------------------------------------------|--|
| 🔚 Autoriser les non-administrateurs à recevoir les notifications de mise à jour |                                                                                                    |                                                                              |  |
| Paramètre précédent Paramètre suiv                                              | /ant                                                                                                    |                                                                              |  |
| C Non configurá Commentaire :                                                   | <br>[                                                                                                    |                                                                              |  |
| Activ                                                                           |                                                                                                    |                                                                              |  |
| C Décartivé                                                                     |                                                                                                    | <b>v</b>                                                                     |  |
| Pris en charge sur :                                                            | ,<br>Au minimum Windows 2000 Service Pack 3 ou Windows XP Professionnel<br>Service Pack 1                                                                                                    | <br>▼                                                                        |  |
| Options :                                                                       | Aide :                                                                                                    |                                                                              |  |
|                                                                                 | Ce paramètre de stratégie vous permet de contrôler si les<br>utilisateurs non-administrateurs recevront les notifications d<br>mise à jour en fonction du paramètre de stratégie Configure<br>mises à jour automatiques.<br>Si vous activez ce paramètre de stratégie, les services Window<br>Update et Microsoft Update incluront les utilisateurs non-<br>administrateurs au moment de déterminer quels utilisateurs<br>connectés sont autorisés à recevoir des notifications de mise<br>jour. Les utilisateurs non-administrateurs pourront installer t<br>contenu important, facultatif ou recommandé, pour lequel i<br>reçu une notification. Ils ne verront pas de fenêtre Contrôle o<br>compte d'utilisateur s'afficher et ils n'auront pas besoin<br>d'autorisations élevées pour installer les mises à jour en ques<br>sauf s'il s'agit de mises à jour visant à modifier des paramètrr<br>relatifs à l'interface utilisateur, au Contrat de licence d'utilisa<br>final ou au service Microsoft Update.<br>Dans deux cas de figure, l'effet de ce paramètre dépend du<br>système d'exploitation utilisé : le masquage ou la restauratio | e<br>r les<br>^vs<br>out le<br>ls ont<br>le<br>stion,<br>es<br>teur<br>n des |  |
|                                                                                 | OK Annuler Ap                                                                                                    | pliquer                                                                      |  |

Se rendre sur « **Autoriser les non-administrateurs à recevoir les notifications de mise à jour** », cette option permet à tous les utilisateurs d'être avertis lorsque des mises à jour sont disponibles. Cliquer sur « **Activé** » puis sur « **OK** »

| 💭 Activer les mises à | jour automatiques    | recommand   | ées via le service Mises à jour a                                                                                                    | utomatiques                                                                                                    |                                             |
|-----------------------|----------------------|-------------|----------------------------------------------------------------------------------------------------|----------------------------------------------------------------------------------------------------|---------------------------------------------|
| Activer les mises à   | jour automatiques i  | recommandée | s via le service Mises à jour auton                                                                                                    | natiques                                                                                                    |                                             |
| Paramètre précédent   | Paramètre suiv       | /ant        |                                                                                                    |                                                                                                    |                                             |
| 🔿 Non configuré 🛛 🤇   | Commentaire :        |             |                                                                                                    |                                                                                                    | <u> </u>                                    |
| Activé                |                      |             |                                                                                                    |                                                                                                    |                                             |
| O Désactivé           | Pris on sharea sur i |             |                                                                                                    |                                                                                                    | <b>_</b>                                    |
|                       | rns en charge sur :  | Au minimun  | n Windows Vista                                                                                                    |                                                                                                    |                                             |
| Options :             |                      | 1           | Aide :                                                                                                    |                                                                                                    |                                             |
|                       |                      |             | Indique si le service Mises à jour<br>jour importantes ainsi que les m<br>du site de mise à jour Windows<br>Lorsque cette stratégie est active<br>automatiques installe les mises<br>mises à jour importantes à parti<br>Update.<br>Lorsqu'elle est désactivée ou no<br>jour automatiques continue de<br>importantes, s'il est déjà configu | automatiques publiera les n<br>ises à jour recommandées à<br>Update.<br>à jour recommandées ainsi o<br>r du site de mise à jour Wind<br>n configurée, le service Mise<br>publier les mises à jour<br>uré pour le faire. | nises à ▲<br>partir<br>ue les<br>ows<br>s à |
|                       |                      |             | 0                                                                                                    | K Annuler Ap                                                                                                    | pliquer                                     |

Se rendre sur « Activer les mises à jour automatique recommandées via le service Mises à jour automatiques », cette option permet uniquement de spécifier que les mises à jours recommandées seront installées automatiquement

| Configuration du service Mises à jour automatiques                                                    |                                           |                            |                                                                                                    |
|----------------------------------------------------------------------------------------------------|-------------------------------------------|----------------------------|----------------------------------------------------------------------------------------------------|
| Configuration d                                                                                       | u service Mises à jour a                  | utomatiques                | Paramètre précédent Paramètre suivant                                                                                                    |
| C Non configuré                                                                                       | Commentaire :                             |                            | A                                                                                                    |
| Activé                                                                                                |                                           |                            |                                                                                                    |
| C Désactivé                                                                                           |                                           |                            |                                                                                                    |
|                                                                                                    | Pris en charge sur :                      | Au minimun<br>Service Pack | n Windows 2000 Service Pack 3 ou Windows XP Professionnel                                                                                                    |
| Options :                                                                                             |                                           |                            | Aide :                                                                                                    |
| Configuration de la                                                                                   | mise à jour automatiqu                    | e:                         | Indique si l'ordinateur doit recevoir les mises à jour de sécurité et<br>d'autres téléchargements importants via le service Mises à jour                                                                                                    |
| 4 - Téléchargement                                                                                    | automatique et planifi                    | cation des ins             | automatiques de Windows.                                                                                                    |
| Les paramètres suivants ne sont nécessaires et ne<br>s'appliquent que si l'option 4 est sélectionnée. |                                           | s et ne<br>1ée.            | Ce paramètre vous permet d'indiquer si le service Mises à jour<br>automatiques est activé sur l'ordinateur. S'il est activé, vous devez<br>sélectionner une des quatre options du paramètre de stratégie de                                                                                                    |
| Jour de l'installation planifiée : 5 - Tous les jeudis                                                |                                           | les jeudis                 | groupe :                                                                                                    |
| Heure de l'installatio                                                                                | Heure de l'installation planifiée : 04:00 |                            | 2 = Avertir l'utilisateur avant de télécharger des mises à jour et<br>l'avertir à nouveau avant de les installer                                                                                                    |
| × >                                                                                                   |                                           |                            | Lorsque Windows trouve des mises à jour s'appliquant à<br>l'ordinateur, une icône apparaît dans la zone d'état et affiche un<br>message indiquant que des mises à jour sont prêtes pour le<br>téléchargement. Lorsque vous cliquez sur l'icône ou le message,<br>l'option permettant de sélectionner les mises à jour spécifiques à<br>télécharger s'affiche. Ensuite, Windows télécharge les mises à jour<br>sélectionnées en tâche de fond. Une fois le téléchargement<br>terminé, l'icône réapparaît dans la zone d'état et indique que les<br>mises à jour sont prêtes pour l'installation. Lorsque vous cliquez |
|                                                                                                    |                                           |                            | OK Annuler Appliquer                                                                                                    |

Se rendre sur « **Configuration du service Mises à jour automatiques** », cette option permet de configurer le téléchargement et l'installation des mises à jour. Cliquer sur « **Activé** », entrer les paramètres souhaités et cliquer sur « **OK** »

Il faut maintenance lier la GPO au domaine, pour cela fait un clique droit sur le domaine puis « **Lier un objet de stratégie de groupe existant...** »

Ensuite, il suffit de choisir notre GPO qui se nomme "GPO-WSUS" et de cliquer sur "OK"

Faire ensuite un clique droit sur la GPO puis sélectionner « **Appliqué** », cela permet de forcer la GPO si l'héritage est coupé